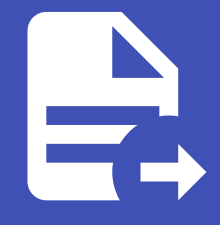

#### ABLESTACK Online Docs ABLESTACK-V4.0-4.0.15

# Views

## Genie View

### 대시보드

Genie 의 각종 정보를 확인 할 수 있는 대시보드 입니다. 대시보드 상단에는 호스트, 인벤토리 및 프로젝트의 요약을 볼 수 있으며 하단에서는 작업 실행에 대한 시계열 그래프, 최근 작업에 대한 요약, 최근 사용한 템플릿에 대한 정보를 확인할 수 있습니다.

|                                              |                                                                                             |                        |                |                                | <b>A</b>  | 😧 👻 💄 genie 👻           |
|----------------------------------------------|---------------------------------------------------------------------------------------------|------------------------|----------------|--------------------------------|-----------|-------------------------|
| 보기 🗸                                         | 대시보드                                                                                        |                        |                |                                |           | 5                       |
| 작업<br>일정<br>활동 스트림<br>워크플로우 승인               | 2<br>호스트<br>작업 상태 최근 작업                                                                     | 이<br>실패한 호스트<br>최근 템플링 | 1<br>인벤토리      | 이<br>인벤토리 동기화 실패               | 3<br>프로젝트 | <b>1</b><br>프로젝트 동기화 실패 |
| 리소스 ✓<br>템플릿<br>인증 정보<br>프로젝트<br>안벤토리<br>호스트 | 지난한달 - 모                                                                                    | = 작업 유형 ▼ 모든 작업 ▼      |                |                                |           |                         |
| 액세스 ><br>조직<br>사용자<br>원                      | 3<br>3<br>3<br>3<br>3<br>3<br>3<br>3<br>3<br>3<br>3<br>3<br>3<br>3<br>3<br>3<br>3<br>3<br>3 |                        |                |                                |           |                         |
| 관리 💙 💙 🕹 관리 작업                               | 000000000000000000000000000000000000000                                                     | 7 6/9 6/11 6/13        | 6/15 6/17 6/15 | 9 6/21 6/23 6/25<br>旨 <b>政</b> | 6/27 6/29 | 71 713 715              |

#### 작업

왼쪽 메뉴에서 **작업** 을 클릭하여 페이지에 액세스합니다. 작업 메뉴는 프로젝트, 템플릿, 관리 작업, SCM 업데이트, 플레이북 실 행 등을 포함하여 Genie에서 실행된 모든 작업을 보여줍니다.

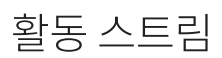

인스턴스 그룹

인스턴스 그룹

일정

| 왼쪽 메뉴에서              | <b>일정</b> 을 | 을 클릭 | 하여 페이지에 액세                     | 스합니다. 설정 원 | <u>린 모든</u> 예약뒤 | <sup>트</sup> 작업이 표시됩니디             |               |            |      |
|----------------------|-------------|------|--------------------------------|------------|-----------------|------------------------------------|---------------|------------|------|
|                      | STACK       |      |                                |            |                 |                                    | ÷ 0           | Ø → 🛓 geni | e 🔻  |
| 보기<br>대시보드           | ~           | 일정   |                                |            |                 |                                    |               |            | Ð    |
| 작업<br>일정<br>활동 스트림   |             | •    | 이름 🔻                           | Q, 삭제      |                 |                                    |               | 1-4/4 👻 <  | >    |
| 워크플로우 승인             |             |      | 이름 1                           |            | 유형              | 다음 실행 🗍                            |               | 동작         |      |
| 리소스                  | ~           | 0    | Cleanup Activity Schedule      |            | 관리 작업           | <b>다음 실행</b> 7/12/2022, 2:09:02 AM |               | On         | ø    |
| 님들것<br>인증 정보<br>프로젝트 |             | D    | Cleanup Expired OAuth 2 Tokens | s          | 관리 작업           |                                    |               | On On      | di s |
| 인벤토리<br>호스트          |             | 0    | Cleanup Expired Sessions       |            | 관리 작업           |                                    |               | On On      | Ø    |
| 액세스                  | ~           | O    | Cleanup Job Schedule           |            | 관리 작업           | <b>다음 실행</b> 7/10/2022, 2:09:02 AM | 1             | On On      | ø    |
| 조직<br>사용자<br>팀       |             |      |                                |            |                 | ,                                  | -4/4 항목 👻 🔍 🔍 | 1 /1페이지 >  | »    |
| 관리<br>인증 정보 유형<br>알림 | Ý           |      |                                |            |                 |                                    |               |            |      |
| 과리 자어                |             |      |                                |            |                 |                                    |               |            |      |

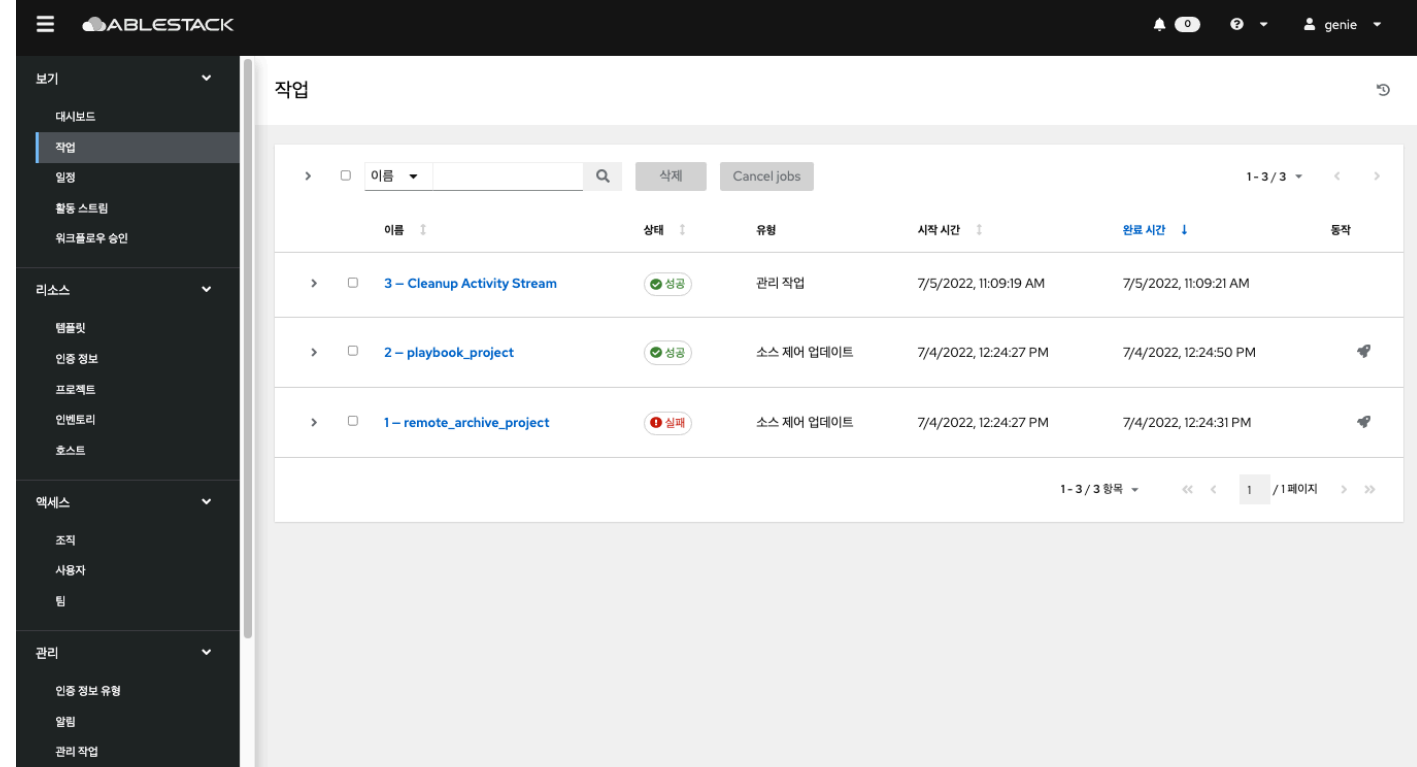

#### 왼쪽 메뉴에서 **활동 스트림** 을 클릭하여 페이지에 액세스합니다.

|                      | 5TACK |                      |            | A 🕐                                                                                                 | 🕑 👻 💄 genie 👻    |
|----------------------|-------|----------------------|------------|----------------------------------------------------------------------------------------------------|------------------|
| 보기<br>대시보드           | ř     | 활동 스트림               |            |                                                                                                    | 대시보드(모든 활동) ▼    |
| 작업<br>일정<br>활동 스트림   | -     | 키워드 👻                | Q<br>초기자 1 | 이센트                                                                                                 | 1-20/55 - 〈 〉 동작 |
| 워크볼도우 당인<br><br>리소스  | •     | 7/5/2022, 1:32:58 PM | genie      | disassociated credential automation_controller_credential from workflow_job_template_node work-flow | Q                |
| 템플릿<br>인증 정보<br>프로젝트 |       | 7/5/2022, 1:32:58 PM | genie      | updated workflow_job_template_node work-flow                                                        | Q                |
| 으로 나무<br>인벤토리<br>호스트 |       | 7/5/2022, 1:29:27 PM | genie      | associated two nodes on workflow work-flow                                                          | ଷ୍               |
| 액세스                  | ~     | 7/5/2022, 1:29:27 PM | genie      | disassociated two nodes on workflow work-flow                                                       | Q                |
| 조직<br>사용자<br>팀       |       | 7/5/2022, 1:29:27 PM | genie      | associated two nodes on workflow work-flow                                                          | ®,               |
| 관리                   | ~     | 7/5/2022, 1:29:27 PM | genie      | updated workflow_job_template_node work-flow                                                        | Q                |
| 인증 정보 유형<br>알림       |       | 7/5/2022, 1:29:27 PM | genie      | created workflow_approval_template work-flow   Approval                                             | Q                |
| 관리 작업<br>인스턴스 그룹     |       | 7/5/2022, 1:29:27 PM | genie      | created workflow_job_template_node work-flow                                                        | œ                |

활동 스트림은 특정 개체에 대한 모든 변경 사항을 보여줍니다. 각 변경 사항에 대해 활동 스트림은 이벤트 시간, 이벤트를 실행한 사용자 및 작업을 표시합니다. 표시되는 정보는 이벤트 유형에 따라 다릅니다. 검사(돋보기) 버튼을 클릭하면 변경 사항에 대한 이벤트 로그가 표시됩니다.

## ABLESTACK Online Docs